# 7.0 インチ ポータブルメモリーナビゲーション **PRME NAV** プライムナビ

# 総合マニュアル

MAASAi

このマニュアルはソフトウェアの更新、変更に伴い予告なく文章を追加又は 削除するおそれがあります。最新データ、最新マニュアルは株式会社池商の ホームページよりご確認ください。

# もくじ

| <b>1. 安全にご使用いただくために</b> ···· P 2~3            |
|-----------------------------------------------|
| 2. 製品紹介                                       |
| 2-1 製品の紹介 ・・・・・ P 4                           |
| 2-2 パッケージ・・・・・・・・・・・・・・・・・P 4                 |
| 2-3 各構成部の名称 · · · · · · · · · · · · · · · P 5 |
| 3. 機能と仕様                                      |
| 3-1 主な特長 ・・・・・ P6                             |
| 3-2 仕様 ・・・・・P 6                               |
| 4. 主な操作                                       |
| 4-1 電源の入れ方 ・・・・・ P 7                          |
| 4-2 電源の切り方 · · · · · · · · · · · · · · · P 7  |
| 4-3 システムのリセット方法 ・・・・・・P 7                     |
| 4-4 ナビの取り付け方 ・・・・・ P 8                        |
| 4-5 コンピューターとの接続 ・・・・・・P 8                     |
| 5. 主な機能                                       |
| 5-1-1 メニュー ・・・・・ P 9                          |
| 5-1-2 ワンセグテレビを見る ···· P 10~13                 |
| 5-1-3 音楽を聴く ・・・・・ P 14                        |
| 5-1-4 動画を視聴する ・・・・・ P 15                      |
| 5-1-5 写真を見る ・・・・・ P 16                        |
| 5-1-6 GPS 情報の表示 · · · · · · · · P 17          |
| 5-1-7 画面の補正 ・・・・・ P 17                        |
| 5-1-8 その他のアイコン · · · · · · P 18               |
| <b>6. トラブルシューティング</b> · · · · · · · P 19      |

— **1** —

安全にご使用いただくために

#### 安全が最も大事です。下記事項をご尊守ください。

車両の運転時は常に安全を心掛け、ナビゲーションに注意をそらすことなく、運転に全てを集中 してください。運転中は、ナビゲーション画面に目を配る時間を最小限に抑え、なるべく音声案 内でご使用ください。また、セッティングの変更など、如何なる機能にもアクセスしないでください。 これらの作業を試みる場合は、安全な場所に移動し、停車してから行ってください。

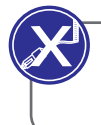

シガーライターケーブルの電源コードを縛ったり、折り曲げたり、あるいは、電源コードの上に 重いものをのせたりしないでください。損傷したケーブルから発火の恐れがあります。

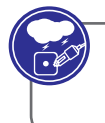

雷雨の最中は、シガーライターケーブルのプラグをはずしてください。濡れた手でシガーライター ケーブルを触らないでください。感電の恐れがあります。

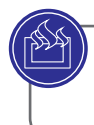

本機を熱い所や湿った場所に置かないでください。落下させたり、大きな衝撃を与えないよう、 常に心掛けてください。

本機に異常な臭気、または、過剰な熱が発生したり、あるいは、何らかの異常が認められた 場合は、使用しないでください。

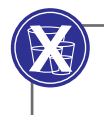

本機をクリーニングする場合は、常に柔らかい乾いた綿布を使用してください。水、洗浄剤、 ベンジン、界面活性剤を洗剤として使用することはできません。

スタンド用円盤を取り付ける場合は、表面の不純物を除去した上、落下を防ぐため、スタンド のロックレバーを押してください。

2

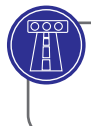

交通法規をご尊守ください。音声案内や、地図に標示される道路は、実際の道路の状況と 異なる場合があります。

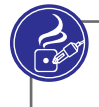

万一、ナビ本体またはシガーライターケーブルから煙や臭気が発生したら、本体の電源を切り、 シガーライターケーブルのプラグを抜いてください。

静電気が良く発生する場所で本機を使用しますと、不具合が生じることがありますので、ご留 意ください。

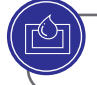

本機は、水の近くで使用しないでください。

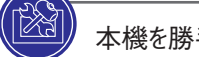

本機を勝手に開けたり、修理したりしないでください。

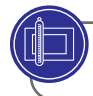

長時間にわたって、極度の低温や高温で使用しないでください。

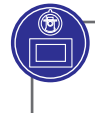

本機を持ち運ぶ場合は、予め、シガーライターケーブルを車の電源ソケットから取り外し、本体をホルダーからはずすか、車窓からホルダーを離してから行ってください。

3 —

### 2 -1 製品の紹介

GPS ナビは主に車での移動するため使用されるだけでなく、ビデオの再生、オーディオ 再生、写真の閲覧等にも使用することができます。

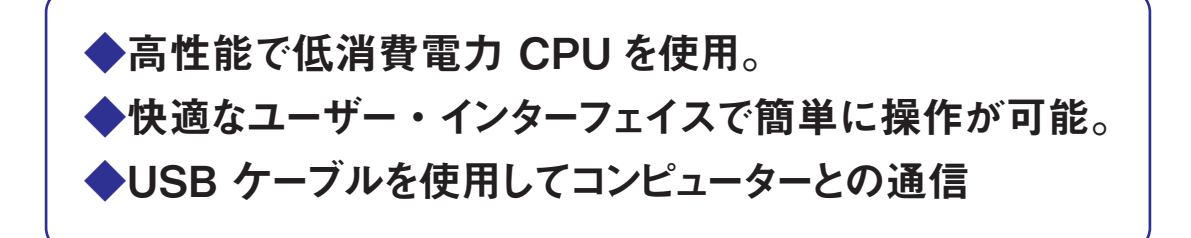

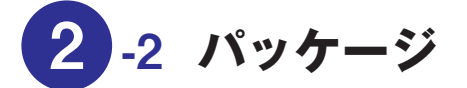

梱包箱には下記の付属品が含まれています。

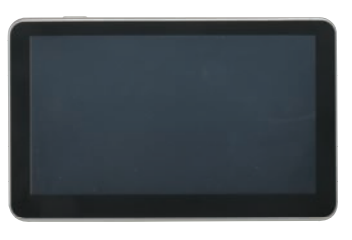

●ナビゲーション本体

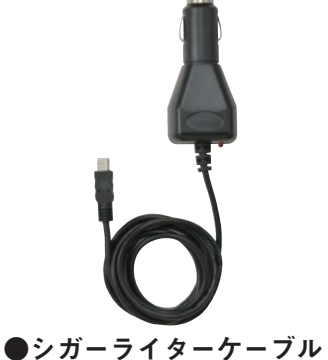

裏面にスタイラスペンが 差し込まれています。

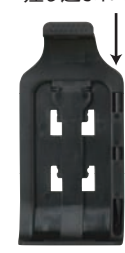

●ホルダー

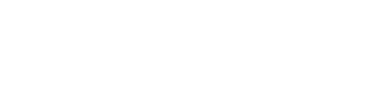

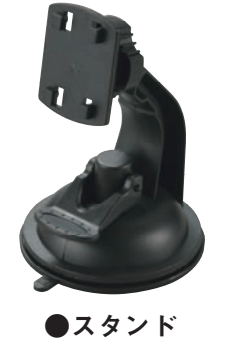

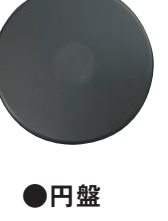

●本体の取扱説明書(本書) ●地図の取扱説明書

上記の項目は、実際の製品を確認してください。いずれかが損傷している場合は、サポートセンター にご連絡してください。

4

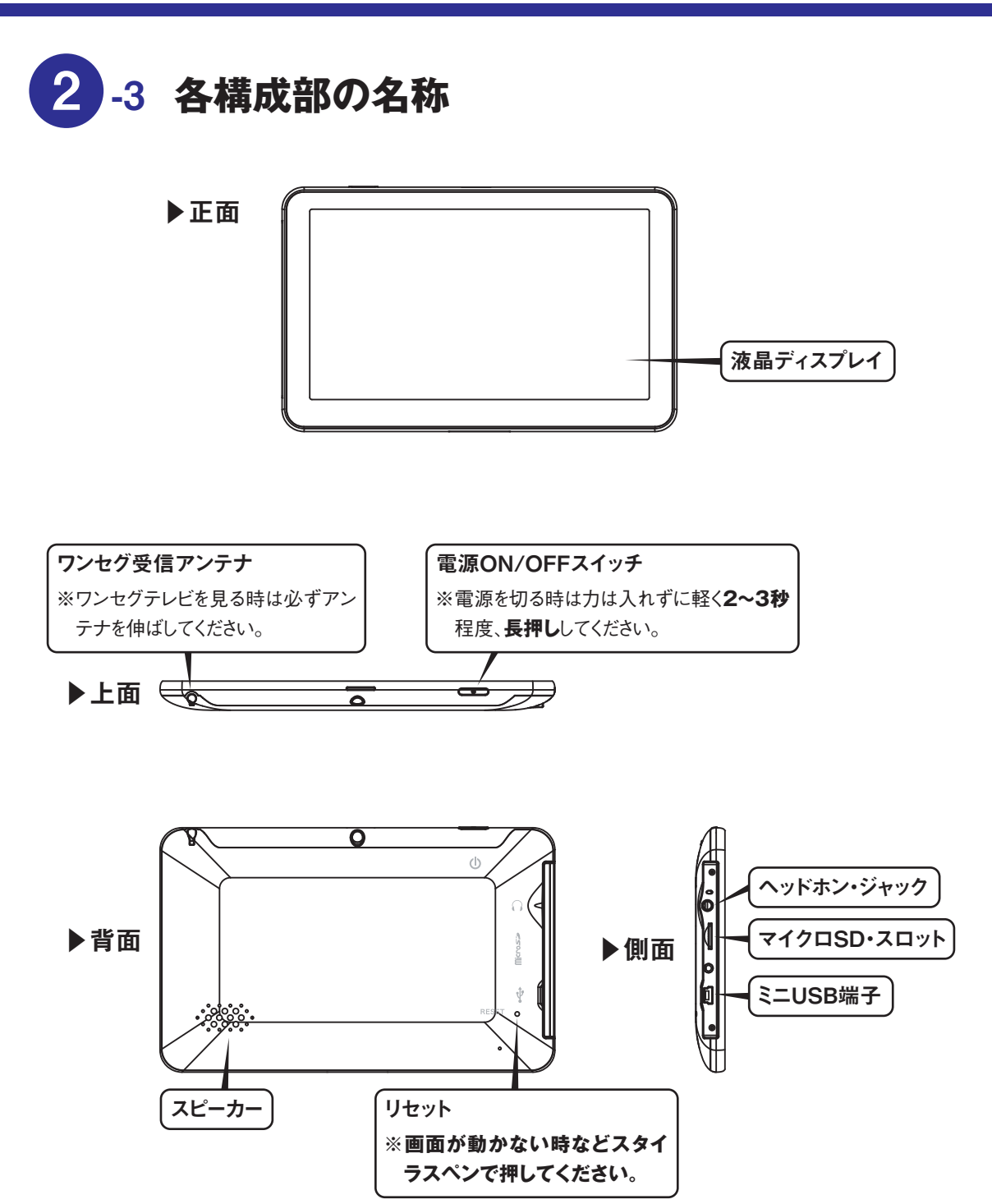

- 5 ----

3 -1 主な特長

◆7.0 インチ TFT LCD ディスプレイ (解像度 800×480 ピクセル)
◆内蔵モノラルスピーカー
◆タッチ スクリーンによる操作
◆GPS アンテナ内蔵
◆AVI、WMV、MP4 のビデオ形式をサポート
◆BMP、JPG の写真形式をサポート
◆電子本棚は TXT 形式をサポート
◆Mini USB ポート付き

### 3-2 仕様

| 液晶ディスプレイ       | 7 インチ TFT 解像度 800(H)x480(V)                                                 |
|----------------|-----------------------------------------------------------------------------|
| タッチ スクリーン      | 高精度タッチ スクリーン                                                                |
| USB            | USB クライアント 2.0, ミニ USB ポート                                                  |
| Micro SD       | SD/MMC スロット, 最大容量:8GB                                                       |
| オーディオ          | A: スピーカー内蔵<br>B: ステレオイヤホンジャック(3.5mm)                                        |
| GPS            | コールド スタート :< 42 秒<br>ホット スタート :< 3 秒<br>ウォーム スタート :< 36 秒                   |
| 電源ポート          | DC 5 V ポート                                                                  |
| 車の充電器          | DC12V、5 V/2A                                                                |
| オペレーティング システム  | Microsoft Windows CE 6.0                                                    |
| ナビゲーション ソフトウェア | Flash に内蔵                                                                   |
| ビデオ プレーヤー      | AVI、WMV、MP4                                                                 |
| オーディオ プレーヤー    | MP3、WMA                                                                     |
| 写真ビューアー        | JPG、BMP                                                                     |
| 電子ブック ビューアー    | TXT                                                                         |
| システムの設定        | [ 画面調整 ] [ のデフォルト セット ] ボリューム電源<br>[ バックライト ] [ 日付と時刻 ] の [ 言語 ] [Sys Info] |
| 温度             | 動作温度 : 0 ℃~60℃<br>保管温度 :-20℃~60℃                                            |
| 動作湿度範囲         | 45% ~ 80% 結露なきこと                                                            |
| 保存湿度範囲         | 30% に 90% 結露なきこと                                                            |

- 6 —

※ビデオ・オーディオ・写真については条件によって再生されない場合があります。
ビデオ・オーディオ・写真・電子ブックについてはサポート対象外です。

### 4 -1 電源の入れ方

①本器のMiniUSBポートにシガーライターケーブルを挿入してください。 ②車の電源ソケットに接続しナビゲーション本体に電源を供給してください。

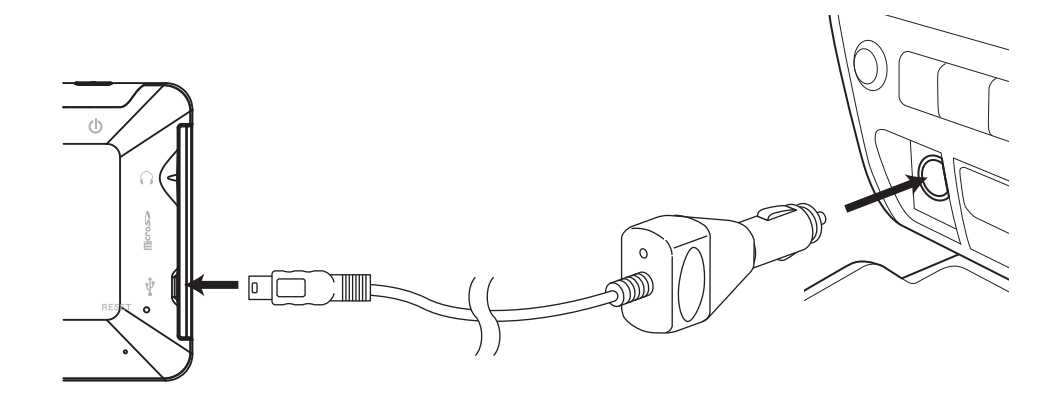

メモ ●エンジンスタート時のノイズによってマシンを損傷しないように、エンジンを入れた後に、車の アダプターを挿入してください。

●『スリープモード』からの起動はユニット上部にある電源ボタンを押してください。

### 4 -2 電源の切り方

電源が供給されている状態(車からナビゲーション本体に電源供給されている状態)で、 最後の操作の状態を維持する場合は、ユニット上部にある電源ボタンを押し、画面に 表示された『スリープモード』を選んでください。

完全にシャットダウンする場合は、『シャットダウン』を選んでください。

▶ 王 ●『スリープモード』の状態で車のエンジンを切るとシャットダウンと同じ状態になります。

### 4 -3 システムのリセット方法

ナビゲーション本体がフリーズ等で働がない場合は、裏面のリセットボタンをスタイラス ペンで押すと、強制的にシステムをリセットいたします。

【メモ】に応答がないときに、リセットすると未保存のデータは失われます。

#### 4. 主な操作

### 4 -4 ナビの取り付け方

付属の車載取付キット(円盤、スタンド、ホルダー)を使用して自動車に取り付けます。

- 円盤が取付けられそうな場所を選び、その場所のホコリや 油を取り除いてください。
- ②円盤の底についているテープをはがし固定してください。
- ③本機の下部中央の溝とホルダーの下部のツメを合わせた 後、上部側のツメを本機の上部の溝に「パチン」という入 れ音がるまで確実に入れてください。
- ④スタンドの4つのツメをホルダーに差し込み本機を下側に スライドさせ確実にスタンドと本機を固定してください。
- ⑤円盤上でスタンドのロックレバーを下に押し、本器をしっか り固定してください。
- ⑥スタンドのネジを緩め本機が良く見える角度に調整してく ださい。
- ※しっかり固定されていないと落下する恐れがあります。 必ず取り付け後にしっかり固定されているか確認してくだ さい。

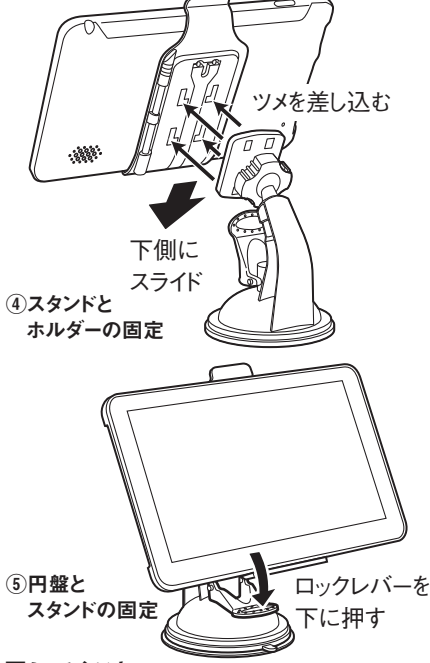

メモ

運転または運転中の視覚の邪魔にならないような場所に設置してください。
 エアーバックの上には設置しないでください。思わぬケガをする恐れがあります。

### 4 -5 コンピューターとの接続

本機は市販のデータ通信用のUSBケーブル(タイプAオス- ミニタイプBオス)を使用してPCと 接続することができます。

本機左側の部分上のミニUSB端子[ 『Lessed』] (ミニタイプB)にUSBケーブルを差し込み、PC側のUSB ポート[ [Lessed]] (タイプA)に差し込むことで、本器のMicro SDカードに音楽や写真などを入れることが できます。接続すると、以下のように画面に表示されます。 ※Micro SDカードは別売です。

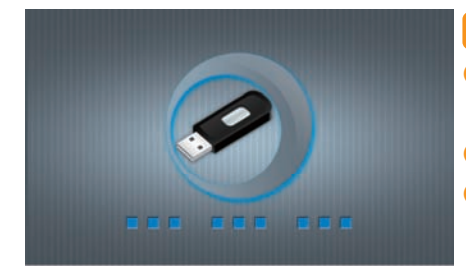

#### メモ

PCとの接続前に、Micro SDカードのデータを事前にバックアップを取ってください。弊社はデータの損失に責任を負いません。

- ●本機は、コンピューターに接続されているときは操作を停止します。●本機とPCの接続中に次の操作を行うと未完成のデータは失われ
  - ます。

①ミニ USB ケーブルを抜く

②電源ボタンにより電源をオフする

③リセットボタンを使用して、システムをリセットする。

8.

5-1-1 メニュー

電源を投入すると下記のメインメニューが表示されます。

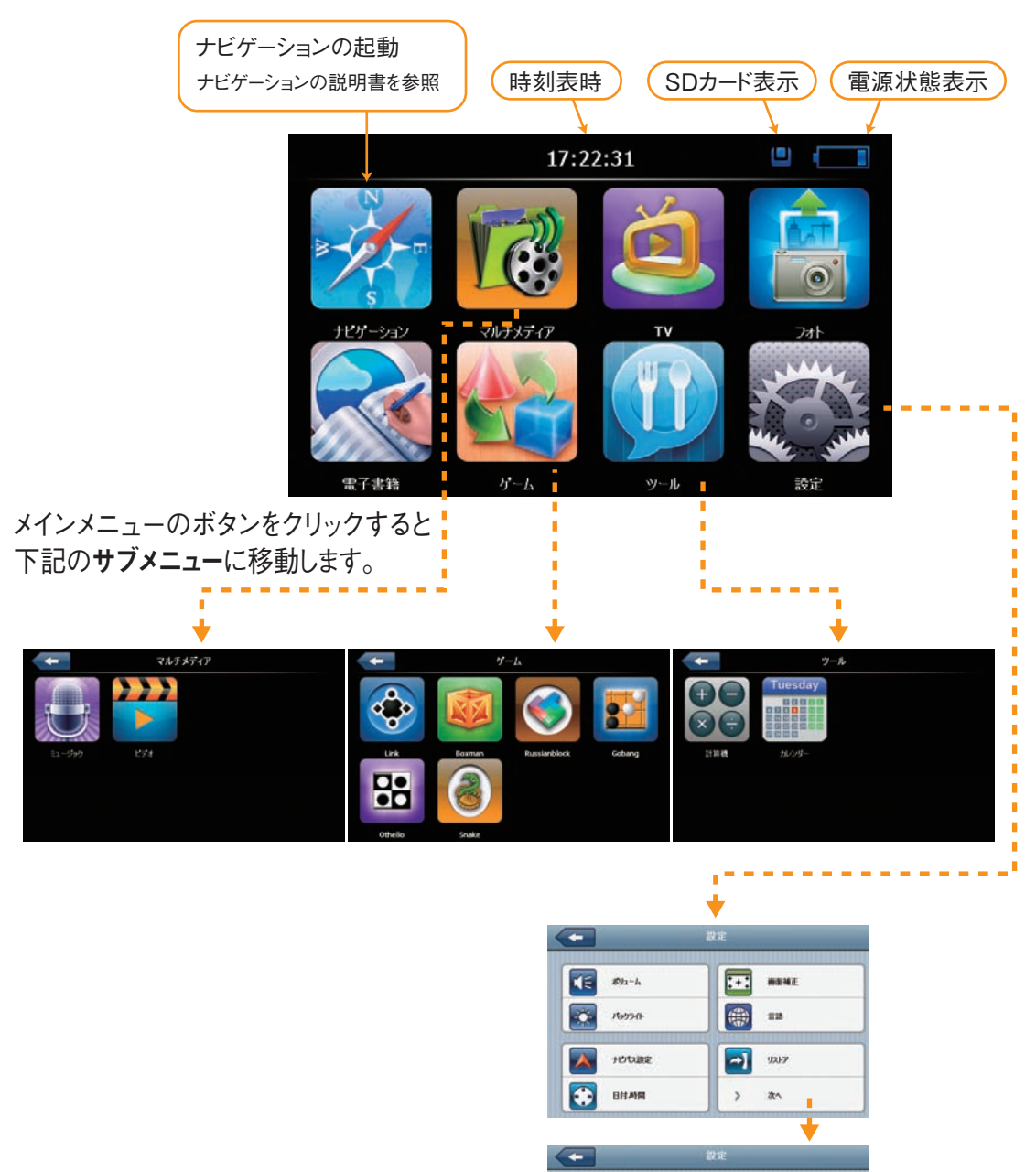

9

 CPSM N

 CPSM N

 P225 AMN

 VISB

 C

 XES

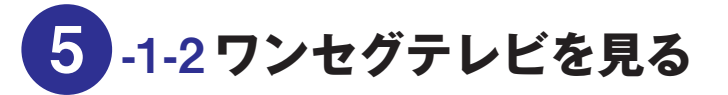

#### ワンセグテレビの準備

- ・車外で使用する場合には四方の開けた屋外に出てください。屋内ではテレビを受信できない可能性が あります。
- ・本機の内蔵アンテナを一杯に引き出してなるべく地面に垂直方向に立ててください。

#### ワンセグテレビの起動

ボタンをクリックするとワンセグテレビを起動します。

起動すると右の警告画面が表示されます。「確認」ボタンを 押すとワンセグテレビが始まります。「キャンセル」ボタンを押 すと中止します。

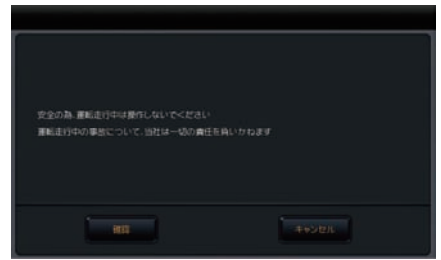

#### 初めてご使用になる場合

出荷時にはチャンネル情報が設定しておりませんので、初めてお使いになる際にチャンネルを設定する必要 があります。

また、受信可能なチャンネルは地域によって異なりますので他県に移動された場合にはチャンネル設定を やり直す必要があります。

チャネル設定は実際に放送の受信される周波数を探すことによって行い、見つかった周波数の放送局 のみがその後の受信対象局となります。従って、チャンネル設定を行う際にはできるだけ電波の受信状 態の良い場所に移動して行ってください。

チャンネル設定を行うには 🔍 ボタンを押して設定画面から 🗾 33>> ボタンを押しチャンネル 検索を行います。

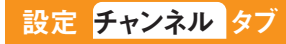

**PR!ME NAV!** 

– 10 –

#### 設定基本設定タブ

基本設定では以下の設定ができます。設定を有効にするには設定後、適用ボタンを押してください。 リセットボタンを押すと前の設定に戻ります。

| 言語                                        | English |
|-------------------------------------------|---------|
|                                           |         |
|                                           | 王首戸     |
| 音声チャネル構成                                  | 副音声     |
|                                           | 二重音声    |
| 音声スイッチ                                    | オーディオ 1 |
| 字幕                                        | 無効      |
| ー度テレビを表示してから設定できます<br>初期では「なにもない」になっています。 | 日本語     |

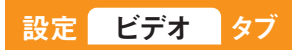

基本設定では以下の設定ができます。設定を有効にするには設定後、適用ボタンを押してください。 リセットボタンを押すと前の設定に戻ります。

— 11 —

| 고그~~ 수 ㄴ 나 | 画面サイズ調整 |
|------------|---------|
| アスペット比     | レターボックス |

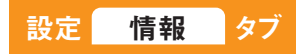

ファームウェアのバージョンが表示されます。

#### 5. 主な機能

テレビの受信と再生 テレビ画面ウィンドウ ワンセグテレビプレイヤのメインメニューです。ワンセグテレビソフトを起動する と、前回選択されていたチャンネルが自動的に始まります。

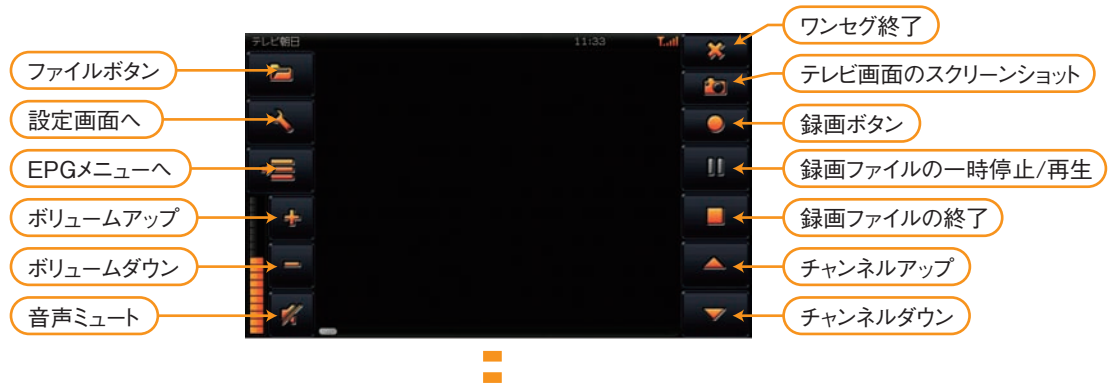

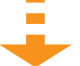

テレビ画面を押すと、フ ルスクリーン画面に変 わります。 フルスクリーン状態から 再度画面を押すとテレ ビ画面ウィンドウに代わ ります。 (画面ははめ込みです)

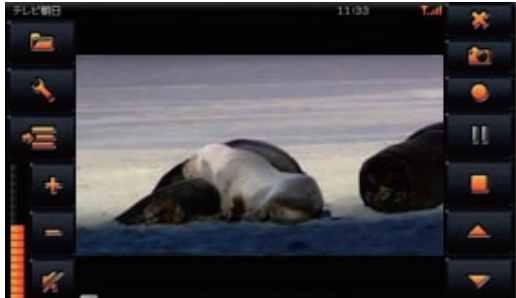

#### テレビ番組の録画

- ① 「録画」ボタン 
  ■■ を押すと受信中のチャンネルの録画が始まります。録画されたファイルは \*.trp ファ イルとしてメモリカードに保存されます。
- ②「停止」ボタンを押すと録画を停止します。録画中は音量ボタンと停止ボタンのみが使えます。
   停止ボタン が押されると録画がファイルに保存されます。ファイル名は「チャンネル名」+「録画開始時刻」となります。
- ●録画ファイルを削除する機能は本機にはありません。PCを用いてマイクロSDカード内のファイルを 削除してください。

●録画できる時間の長さは1GBあたり約5時間です。

#### 保存フォルダー

保存先のマイクロSDカードの有無を自動検知します。 デフォルトの保存フォルダ ¥¥SDMMC¥Recorder¥ です。 保存先のマイクロSDカードがなかったり、書き込みエラーが発生した場合にはその旨エラーメッセージが 表示されます。

12 —

#### 録画ファイルの再生

テレビ画面ウィンドウの「ファイル」ボタン E を押してファイルブラウザを開くと、録画されたファイルの 一覧が表示されます。録画されたファイルを選んで「OK」ボタン F を押すとテレビ画面ウィンドウで 再生することができます。

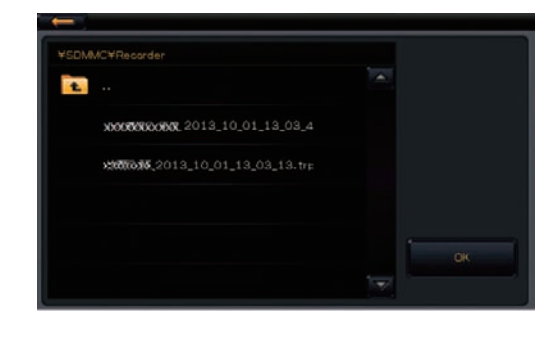

| $\rightarrow$ | 戻るボタン  | テレビ画面ウィンドウに戻ります。  |
|---------------|--------|-------------------|
| <b>1</b>      | 上ヘボタン  | 1 階層上の親フォルダに戻ります。 |
| ок            | OK ボタン | ファイルを再生できます。      |

#### EPGメニュー

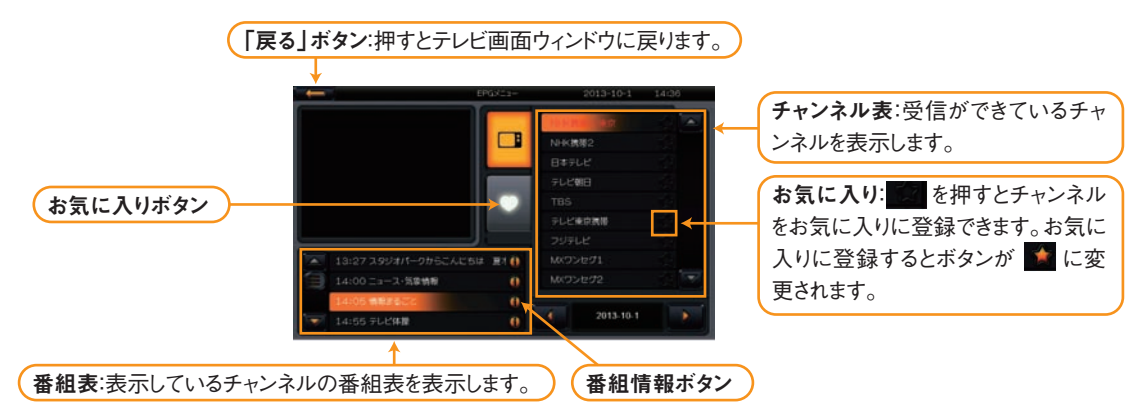

番組情報ボタンを押すと以下のように画面が変わります。

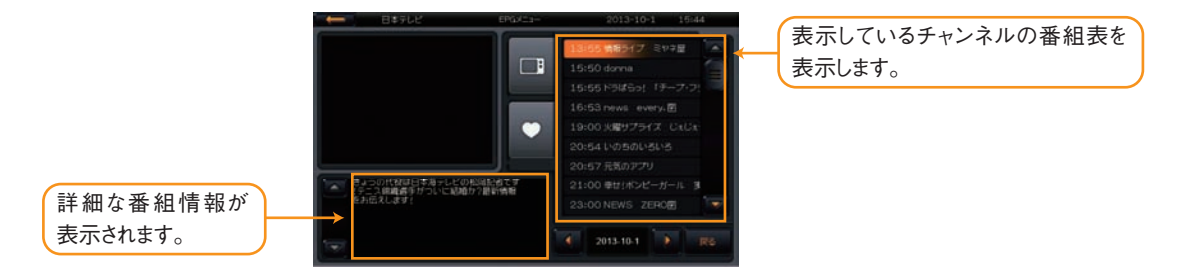

13 -

#### 5. 主な機能

-1-3 音楽を聴く 5

音楽プレーヤーを起動します。

フォルダ・ファイル選択画面が表示されたら再生する音楽ファイルを選択します。 ●音楽ファイルはあらかじめPCによりマイクロSDカードに書込んでおきます。 ●マイクロSDカードはSDMMCと表示されます。

●音楽ファイル(MP3、WMA)でないフォルダやファイルは表示されません。 ※ファイル名が表示されても再生できない場合もあります。

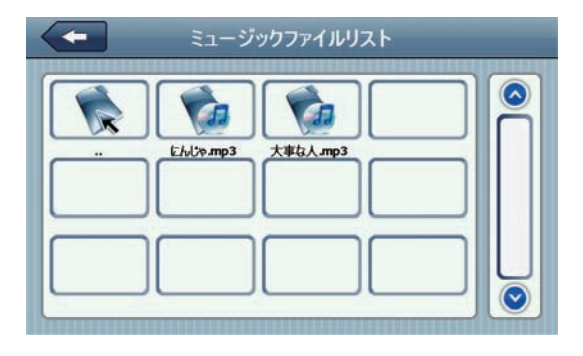

ミュージックプレーヤーの機能

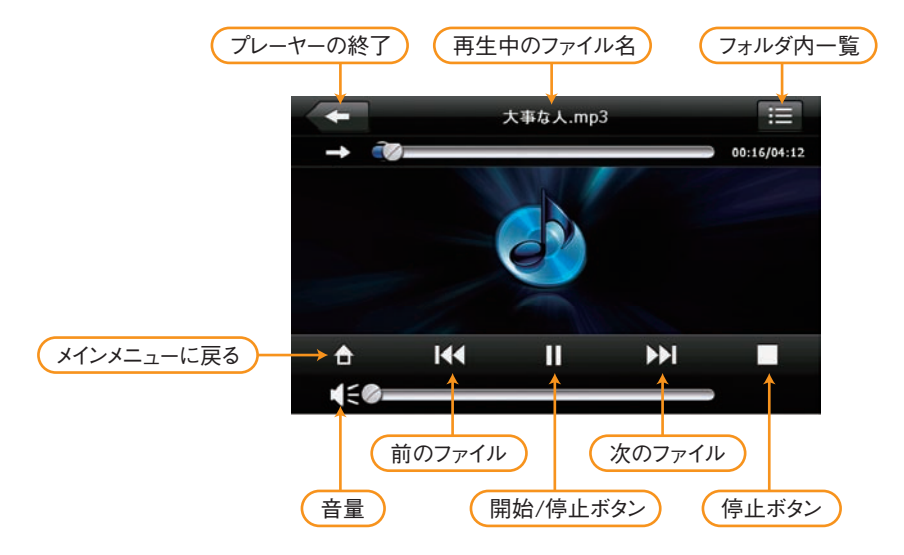

14 —

# 5 -1-4 動画を視聴する

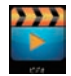

ビデオボタンを押して動画を再生します。

フォルダ・ファイル選択画面が表示されたら再生する動画ファイルを選択します。

●動画ファイルはあらかじめPCによりマイクロSDカードに書込んでおきます。

●マイクロSDカードはSDMMCと表示されます。

●動画ファイル(AVI、WMV、3GP、MP4、FLV)の無いフォルダーやファイルは表示されません。 ※ファイル名が表示されても再生できない場合もあります。

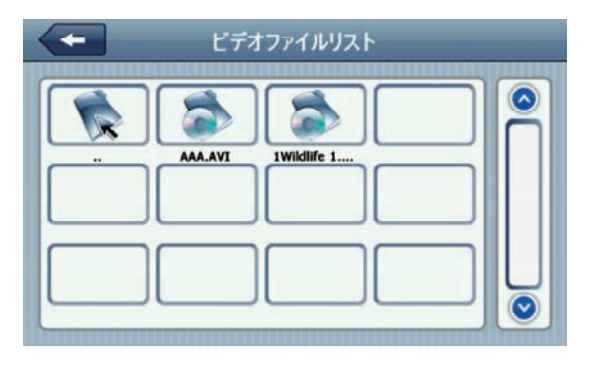

- 15 —

ビデオプレーヤーの機能

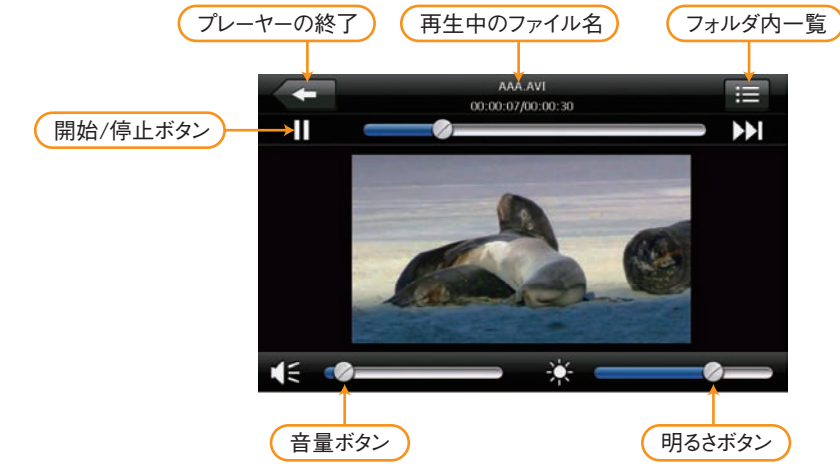

#### 5. 主な機能

### 5 -1-5 写真を見る

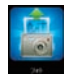

フォトボタンを押しピクチャービューアを起動します。

フォルダ・ファイル選択画面が表示されたら表示する写真ファイルを選択します。 ●写真ファイルはあらかじめPCによりマイクロSDカードに保存してください。 ●マイクロSDカードはSDMMCと表示されます。

●写真ファイル(JPG、BMP、PNG)の無いフォルダーやファイルは表示されません。 ※ファイル名が表示されても再生できない場合もあります。

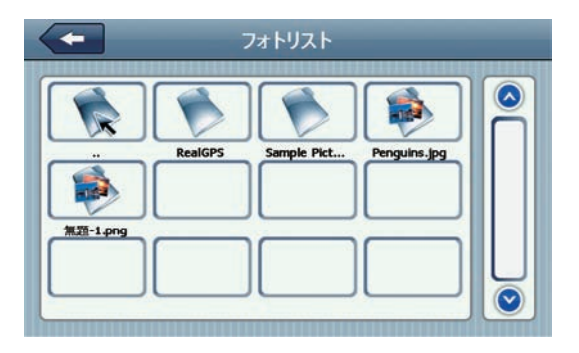

ピクチャービューアの機能

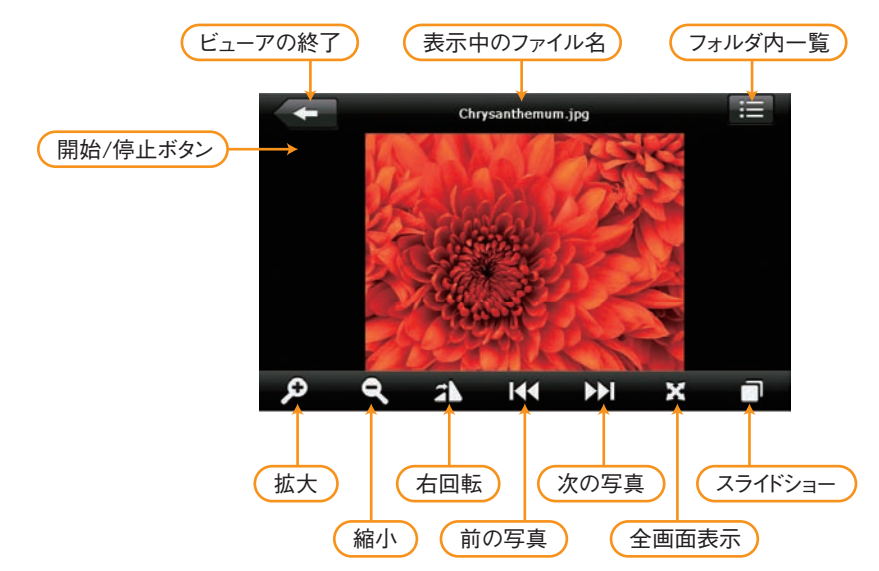

# 5 -1-6 GPS 情報の表示

GPS情報ボタンを押すとGPS衛星からの受信情報を表示します。

現在ナビゲーション本体が受信しているGPS信号に関する情報を表示します。下の棒グラフは受信で きたGPS衛星と信号の強度を表します。濃い青の棒は不十分な信号、黄緑の棒は良好な信号を示し ます。

現在位置を正しく認識するためには通常は良好な信号(黄緑)が4本以上必要です。現在位置の認識が遅い場 合、あるいは認識できても誤差が大きい場合は左下のリセットボタンを押してください。

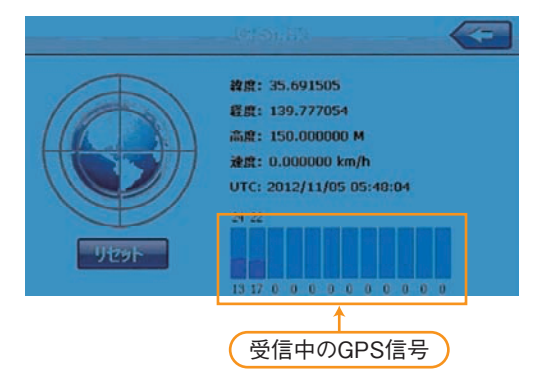

### 5-1-7画面の補正

**\*+\*** 画面補正ボタンを押してタッチパネルの調整機能を行います。

画面に触れた位置と違う位置のボタンが反応したり、ボタンが反応しない場合に調整を行います。 調整は次の手順に従って慎重に調整してください。

①ナビを平らで水平なしっかりした場所に置きます。

○ 机上、畳の上 × 膝の上、手で持ったまま

②スタイラスペンを用意します。

 ③画面補正ボタンを押し、画面補正操作を開始します。
 ④白い画面の中央に十字が表示されるので、十字の中心をタッ チベンで押します。十字が移動するので、同じ操作を繰り返し ます。中心、左上、左下、右下、右上の5か所 が正しく完了す ると、「画面にタッチすると新しい補正設定が保存されます。
 30秒間放置すると 新しい設定はキャンセルされます。」という メッセージが表示されるので、補正の設定を残す場合は、30秒 以内に画面にタッチして画面補正を終了します。設定を残さな い場合は、画面に触らないように30秒間放置してください。前 のままの設定に戻ります。

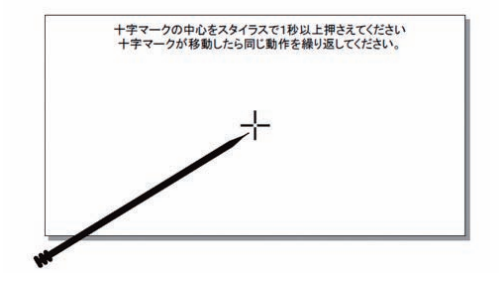

メッセージが出ずに十字が中央に戻った場合は失敗ですので、もう一度十字の中心にタッチし、以下同じ手順を 繰り返します。

- 17 —

5 -1-8 その他のアイコン

その他メニューに表示されているアイコンは以下のとおりです。

#### メインメニュー

| 電子書籍 | テキストファイル(ファイル名.txt)のテキストファイルを表示します。<br>※本機能につきましては弊社の保証およびサポートの対象外とさせて頂きます。 |
|------|-----------------------------------------------------------------------------|
| ゲーム  | 各種のゲームをお楽しみいただけます。<br>※本機能につきましては弊社の保証およびサポートの対象外とさせて頂きます。                  |

#### サブメニュー

| ツール | ツール 計算機                                                                                                    | 計算機                                                                                                    | 関数電卓機能です。<br>※本機能につきましては弊社の保証およびサポートの対象外とさせて頂きます。                   |
|-----|----------------------------------------------------------------------------------------------------|----------------------------------------------------------------------------------------------------|---------------------------------------------------------------------|
|     | Tuesday<br>Martine<br>Martine<br>Martin | カレンダー                                                                                                   | カレンダー機能です。<br>※本機能につきましては弊社の保証およびサポートの対象外とさせて頂きます。                  |
|     | 10-4°                                                                                                    | ボリューム                                                                                                   | 音量およびタッチ音の有無/音量を設定します。ここでの設定はワンセグ<br>テレビ他、各機能の音量に影響しますのでご注意ください。    |
|     | ፩ ↗⇒>>♪ バックライト                                                                                                    | 画面の明るさおよび消灯時間を設定します。消灯時間は外部から電源<br>が供給されていない時に設定された時間操作をしないと画面を暗くする<br>機能です。画面に触れて何らかの操作をすると元の明るさに戻ります。 |                                                                     |
|     |                                                                                                    | ナビパス設定                                                                                                  | ※メンテナンス用の設定です。お客様ご自身での設定変更はシステムエラーや<br>データ損失の原因となる場合がありますので避けてください。 |
|     | <ul> <li>Eff #### 日付.時間</li> <li>● ● ● ● ● ● ● ● ● ● ● ● ● ● ● ● ● ● ●</li></ul>                                                                                                    | 本機の日付・時刻およびタイムゾーンを設定します。ここでの設定はナビ<br>ゲーションには影響しません。                                                     |                                                                     |
| 設定  |                                                                                                    | ナビ以外のメニュー画面の言語を設定します。<br>※本機能につきましては弊社の保証およびサポートの対象外とさせて頂きます。                                           |                                                                     |
|     |                                                                                                    | 本機の初期化を行います。ハードウェアおよびメニュー画面の一部が初<br>期化されます。<br>ナビゲーションやワンセグテレビの設定値は初期化されません。                            |                                                                     |
|     | 277LMM                                                                                                    | システム情報                                                                                                  | 本機の基本ソフトウェアの版数を表示します。                                               |
|     | USB USB                                                                                                    | USB                                                                                                    | ※メンテナンス用の設定です。お客様ご自身での設定変更はシステムエラーや<br>データ損失の原因となる場合がありますので避けてください。 |

### 6 トラブルシューティング …故障かなと思ったら

音声が出ない<br />
音声案内しない場合は下記の手順を行ってみてください。

●案内設定画面にて音声案内が Off になっていないか確認してください。

●システム設定画面にて音量が 0 になっていないか確認してください。

画面に何も表示されない スクリーンに何も表示が無い場合は、下記を確認してみてください。

 電源が入らない場合は自動車の電源ソケットにシガーライターケーブルと本体を接続し、シガーラ イターケーブルのパイロットランプが点灯していることを確認してください。次に、本体の電源ボタ ンを3秒以上押してから離し、スクリーンに何かが表示されるまで10秒以上待ってください。
 システム設定にて明るさが最小値になっていないか確認してください。

突然、画面が暗くなった

●設定の[バックライト]で自動消灯時間が設定されていませんか?

●上記手順でも改善されない場合はリセットボタンを 2 秒間押し続けてください。本機がリセットされます。

- 19 —

リセット後は本体上部にある電源ボタンを押し、起動出来るか確認してください。

#### ワンセグテレビ:

チャンネルが受信できない・受信しにくい下記をご確認ください。

ーワンセグアンテナを出していますか?

●ご使用の地域のチャンネル設定を行いましたか?

チャンネル設定の方法は10ページを参照ください。

●屋外に移動してください。屋内ではテレビは受信できません。

リセット後は本体上部にある電源ボタンを押し、起動出来るか確認してください。

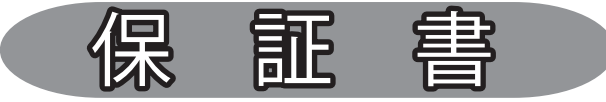

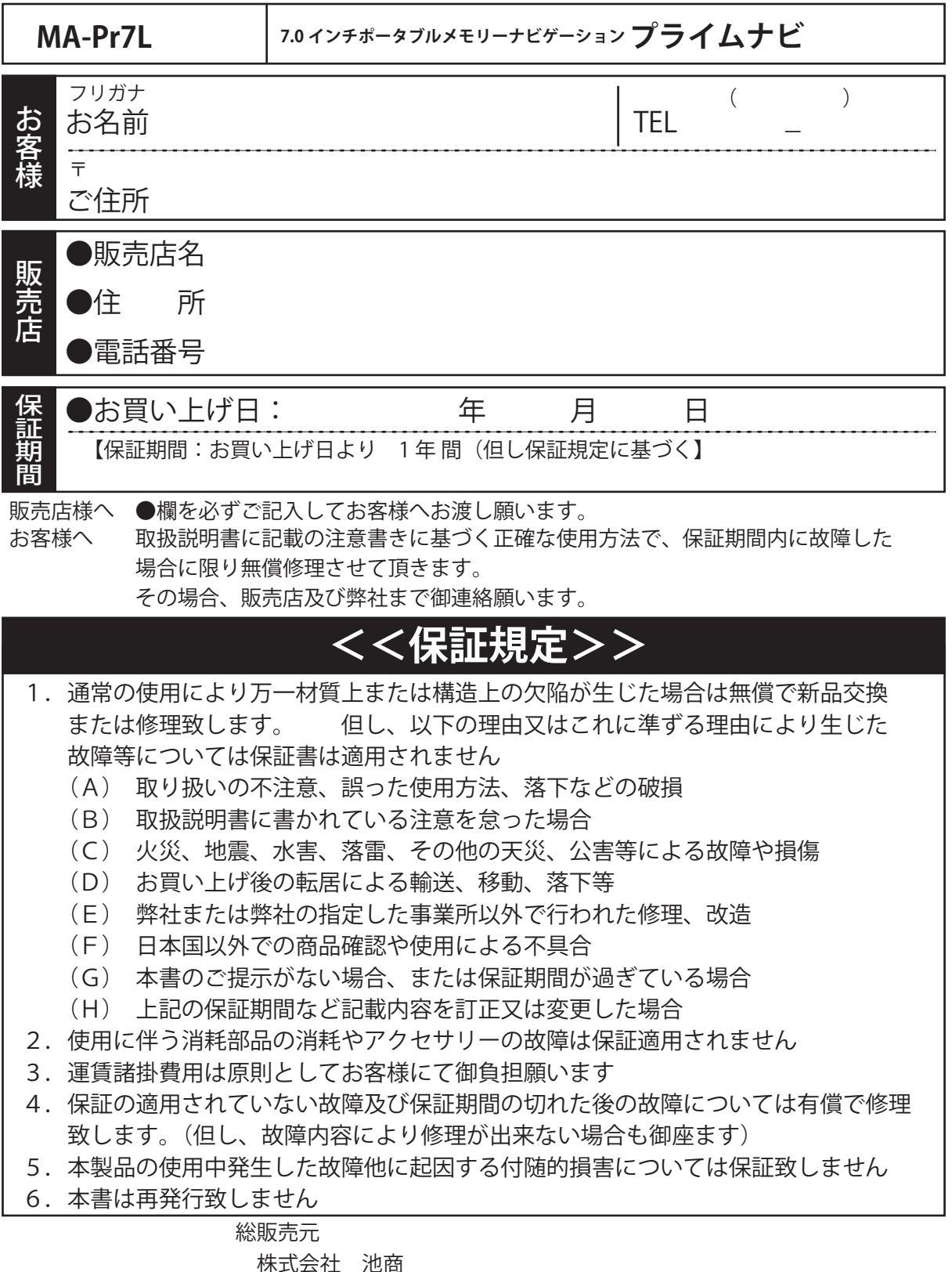

〒950-0162 新潟市江南区亀田大月 2-465-5

TEL 025-383-0105 FAX 025-383-0108

#### ■製品に関するお問い合わせ

〈サポートセンター〉 TEL 025-383-0105 FAX 025-383-0108 メールアドレス:support@ikesho-n.jp 〒950-0162 新潟市江南区亀田大月2-465-5 月~金曜日 10:00~17:00(土日曜・祝日除く)